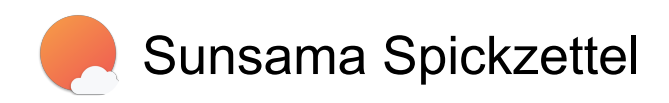

#### Allgemein

Pfeiltasten

| ?                                                                                   | Tastaturkürzel anzeigen        |
|-------------------------------------------------------------------------------------|--------------------------------|
| A                                                                                   | Aufgabe hinzufügen             |
| Legen Sie im Aufgabenmodus mit ~ eine geplante<br>Zeit fest oder mit # einen Kanal. |                                |
| Enter oder Ctrl +                                                                   | Erstellen Sie eine Aufgabe und |
| Enter                                                                               | öffnen Sie sie                 |

# Aufgabennavigation

|             |        |         | ~ ·    |
|-------------|--------|---------|--------|
| <br>lervorh | ehen e | iner Ai | Itdahe |

Nachdem Sie eine Aufgabe markiert haben, können Sie folgende Aktionen ausführen:

| Ctrl + Enter | Aufgabe öffnen                                                                |
|--------------|-------------------------------------------------------------------------------|
| Space        | Starten Sie den Task-Timer                                                    |
| С            | Erledige die Aufgabe                                                          |
| F            | Aktivieren Sie den Fokusmodus                                                 |
| х            | Aufgabe automatisch planen                                                    |
| D            | Aufgabe um einen Tag<br>verschieben                                           |
| Z            | Aufgabe in den Backlog<br>verschieben                                         |
| Ctrl + Del   | Löschen der Aufgabe                                                           |
| G            | Öffnen Sie die<br>verknüpfte/integrierte Aufgabe<br>im zugrundeliegenden Tool |

## Fokusleiste

| F                | Konzentrieren Sie sich auf eine<br>bestimmte Aufgabe |
|------------------|------------------------------------------------------|
| Space            | Den Timer für eine Aufgabe<br>starten                |
| Ctrl + Shift + F | Sichtbarkeit der Fokusleiste<br>umschalten           |

### Arbeitsbereichsnavigation

| н | Home-Ansicht                   |
|---|--------------------------------|
| F | Fokusmodus                     |
| т | Tägliche Aufgabenlistenansicht |
| Р | Tagesplanung                   |

#### Aufgabennotizen

| 1                     | Markdown-Editor-Optionen |
|-----------------------|--------------------------|
| Sunsama aktualisieren |                          |
|                       |                          |

| Ctrl + R         | Aktualisieren Sie Sunsama         |
|------------------|-----------------------------------|
|                  | (wenn beim Laden von Sunsama      |
|                  | ein technisches Problem auftritt) |
| Ctrl + Shift + R | Hard Refresh (wenn Sie ein        |
|                  | technisches Problem beim          |
|                  | Laden von Sunsama haben)          |

# **Globale Tastenkombination zum** Hinzufügen von Aufgaben

Es ist möglich, mithilfe einer globalen Tastenkombination neue Aufgaben zu Sunsama hinzuzufügen, ohne die Sunsama-App zu öffnen.

| Ctrl + Shift + A | Öffnen Sie das globale Fenster |
|------------------|--------------------------------|
|                  | "Aufgabe hinzufügen"           |

Letzte Änderung: 27.12.2024 09:04:41

Mehr Informationen: defkey.com/de/sunsamatastaturkurzel

Passen Sie dieses PDF an...